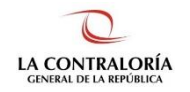

Contraloría General de la República

# Sistema de Notificaciones y Casillas Electrónicas

# Manual de Acceso a Plataforma Virtual eCasilla-CGR

Versión 1.2.0

# INDICE

| 1   | INTRODUCCIÓN4                              |
|-----|--------------------------------------------|
| 2   | OBJETIVOS Y ALCANCE                        |
| 2.1 | OBJETIVO4                                  |
| 2.2 | ALCANCE                                    |
| 2.3 | SIGLAS Y REFERENCIAS                       |
| 3   | DESCRIPCION DE ACCESO AL SISTEMA           |
| 3.1 | DESCRIPCIÓN DE ACCESO AL SISTEMA4          |
| 4   | MÓDULO: PLATAFORMA VIRTUAL ECASILLA-CGR5   |
| 4.1 | ENVÍO DE DDJJ MEDIANTE PLATAFORMA VIRTUAL5 |
| 4.2 | ENVÍO DE DOCUMENTOS (DDJJ Y ANEXO)7        |
| 4.3 | PROCEDIMIENTO DE SUBSANACIÓN9              |

| Gerencia de Tecnologías de Información | ©Contraloría General de la Republica |             |
|----------------------------------------|--------------------------------------|-------------|
|                                        | CGR – 2022                           | Pagina. 279 |

| SCE – Sistema de Notificaciones y Casillas Electrónicas |  |
|---------------------------------------------------------|--|
| Manual de Usuario                                       |  |

# Control de Cambios

| Fecha      | Versión | Descripción                   | Elaboración | Revisión | Aprobación |
|------------|---------|-------------------------------|-------------|----------|------------|
| 11/2019    | 1.0     | Creación del Documento.       | GLN         | GLN      | EBF        |
| 22/05/2020 | 1.0     | Acceso a casilla electrónica. | GLN         | GLN      | EBF        |
| 22/03/2022 | 1.0     | Plataforma virtual            | GLN         | GLN      | EBF        |
| 11/2022    | 1.2     | Actualización del documento   | FPA         | FPA/GBD  | RHS        |

GLN = Gladys Linares Núñez EBF = Erik Bazan Flores

RHS = Raúl Huertas Salazar

GBD = Glam Becerra Delgado

FPA = Fabián Pérez Acosta

| Gerencia de Tecnologías de Información | ©Contraloría General de la Republica | Dégino: 2/0 |
|----------------------------------------|--------------------------------------|-------------|
|                                        | CGR – 2022                           | Pagina. 379 |

#### MANUAL

#### 1 INTRODUCCIÓN

El presente documento contiene la descripción general para que los usuarios receptores, presénten el formato de declaración jurada de datos personales, generadas al iniciar el proceso de creación de casilla electrónica por asignación obligatoria o por solicitud voluntaria.

## 2 OBJETIVOS Y ALCANCE

#### 2.1 Objetivo

Servir como guía, con la cual a través de instrucciones paso a paso y acompañadas de imágenes, ayude a que los usuarios receptores presenter sus declaraciones juradas a la contraloría general de la república, a travez de la Plataforma Virtual eCasilla-CGR.

# 2.2 Alcance

Se encuentra dirigido a todos los usuarios que se registren con los siguientes perfiles o usuarios:

 Usuario Receptor: Las personas naturales o jurídicas, a quienes se les inició el proceso de creación de casilla electrónica por asignación obligatoria o por solicitud voluntaria. La Contraloría se reserva el derecho de crear y activar una casilla electrónica cuando no es obligatorio el uso de la misma.

## 2.3 Siglas y referencias

- Contraloría : Contraloría General de la República.
- OCI : Órgano de Control Institucional.
- SCE : Sistema Notificaciones y Casillas Electrónicas.
- TSRA : Tribunal Superior de Responsabilidades Administrativas.

## **3 DESCRIPCION DE ACCESO AL SISTEMA**

#### 3.1 Descripción de acceso al Sistema

El acceso a la Plataforma Virtual eCasilla-CGR, se realiza en función a los módulos del sistema, los cuales a su vez están asociados a un determinado perfil de usuario según se detalla a continuación:

#### ✓ Módulo: Plataforma Virtual eCsilla-CGR (Usuario Receptor).

| Caranaia da Taanalagíaa da Información | ©Contraloría General de la Republica | Dágina: 4/0 |
|----------------------------------------|--------------------------------------|-------------|
| Gerencia de Tecnologías de Información | CGR – 2022                           | Pagina. 479 |

# 4 MÓDULO: PLATAFORMA VIRTUAL eCasilla-CGR

#### 4.1 Envío de DDJJ mediante Plataforma Virtual

Para los casos de Solicitud Voluntaria o Asignación Obligatoria, el Usuario Receptor o Administrado tiene la opción de enviar la DDJJ mediante la plataforma virtual, para ello, ingresará al sistema de Casillas electrónicas (<u>https://ecasilla.contraloria.gob.pe/login</u>) y presionará el botón "PLATAFORMA VIRTUAL ECASILLA-CGR".

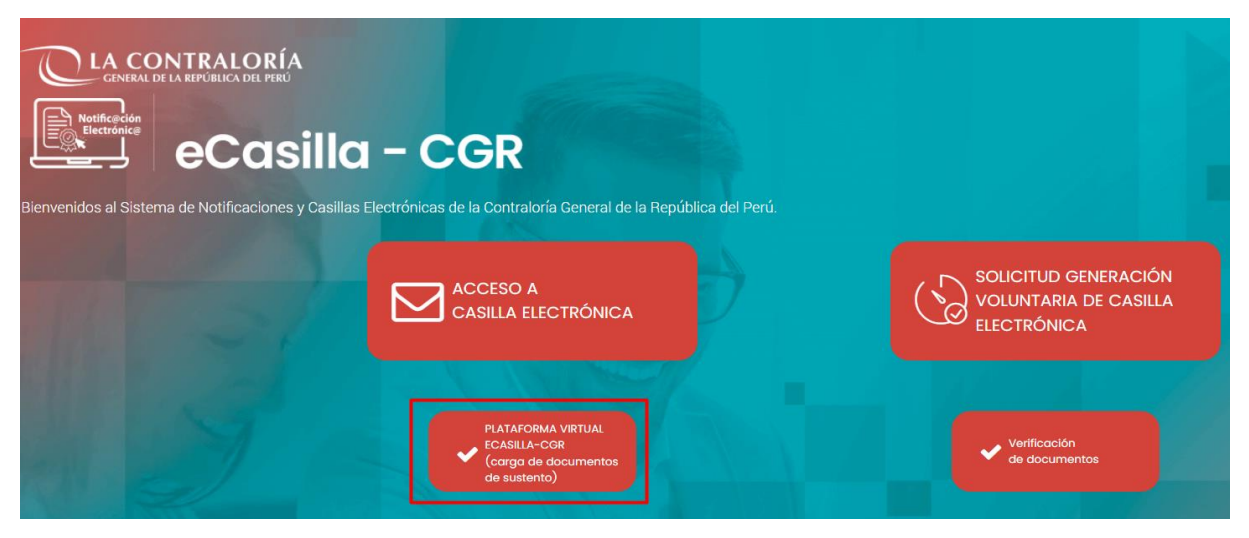

Seguidamente según sea el caso seleccionar una de las siguientes opciones:

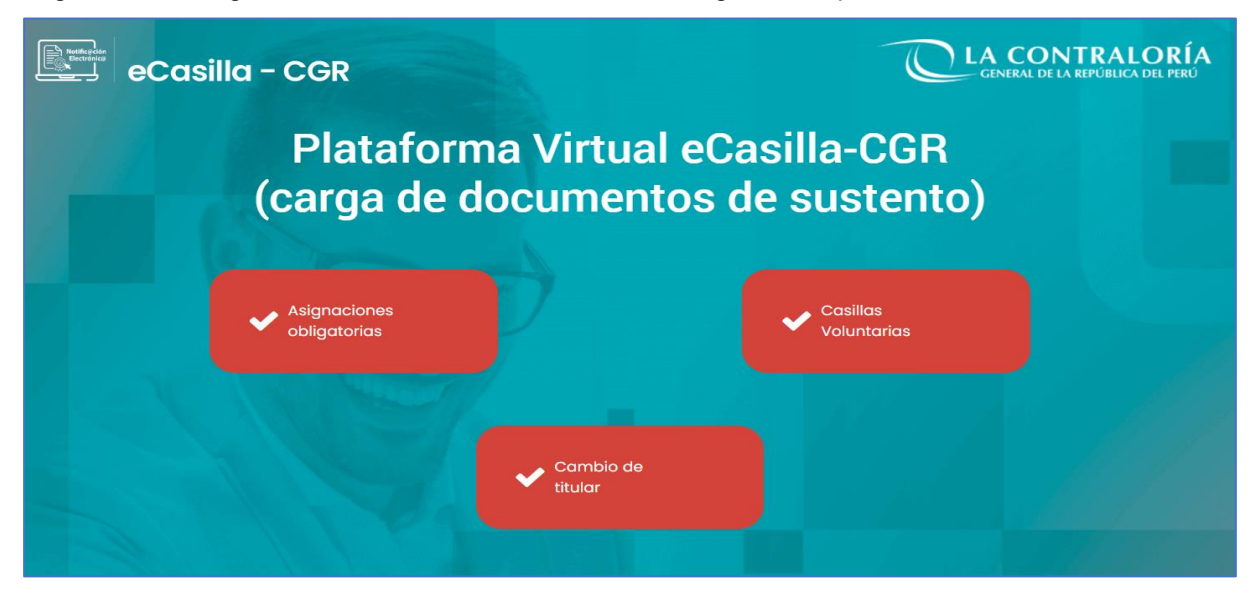

**Asignaciones Obligatorias**, si el funcionario o servidor, se encuentra relacionado con algún proceso de control, encargo legal o procedimiento administrativo.

**Casillas Voluntarias**, si la persona natural o jurídica que requiera una casilla electrónica, no está comprendida en el alcance de uso obligatorio (Asignación Obligatoria).

**Cambio de Titular**, si se inició el procedimiento del cambio, de la titularidad de la casilla electrónica de una entidad.

| Coronaia da Tacnalagías da Información | ©Contraloría General de la Republica | Dágina: 5/0 |
|----------------------------------------|--------------------------------------|-------------|
| Gerencia de Techologías de información | CGR – 2022                           | Pagina. 579 |

| SCE – Sistema de Notificaciones y Casillas Electrónicas |  |
|---------------------------------------------------------|--|
| Manual de Usuario                                       |  |

Luego, deberá validar sus datos según el caso (Persona Natural, Persona Jurídica o Titular de Entidad):

| eCasilla - CGR |                                                                                                    |                                               |
|----------------|----------------------------------------------------------------------------------------------------|-----------------------------------------------|
|                | Plataforma Virtual eCasilla-CGR<br>(carga de documentos de sustento)                                                                                                    |                                               |
|                | Casilla por Asignación Obligatoria:<br>Entidad Pública                                                                                                    | . Kanada kata kata kata kata kata kata kata k |
|                | Titular de Entidad                                                                                                    |                                               |
|                | Petha Haddinento * Petha Haddinento * Petha Haddin |                                               |
|                | 14/10/2004         Image: Constraint of the second second sec                                |                                               |
|                | Texts de la insport *                                                                                                    | and the second                                |
|                | Continuar Cerrar                                                                                                    |                                               |

Finalmente Debera descargar la DDJJ imprimirlos, firmarlos, escarnearlos y subirlos nuevamente, adicionalmente se le pide un documento que contenga la Foto (selfie), y Foto de DNI (ambas caras), y presionar el botón "Enviar Documentos".

| eCasilla - CGR |                                                                                                    |                                                                               |                         |                                                                                                    |                       |                                                                                                    |
|----------------|----------------------------------------------------------------------------------------------------|-------------------------------------------------------------------------------|-------------------------|----------------------------------------------------------------------------------------------------|-----------------------|----------------------------------------------------------------------------------------------------|
|                |                                                                                                    | Plataforma V<br>(carga de docu                                                | /irtual eC<br>imentos o | asilla-CGR<br>de sustento)                                                                                                    |                       |                                                                                                    |
|                | Casilla por Asignación Obligatoria:                                                                                                    |                                                                               |                         |                                                                                                    |                       |                                                                                                    |
|                | Descargar DDJJ         Carga de documentos         Ingrese un correo electrónico para el er<br>con la creación de su casilla electrónico         Correo Electrónico         Nota: Capacidad máxima de cada docu<br>capacidad, proceda a reducir la calidad         DDJJ       Anexo (Foto y DtH), 20 | vio de comunicaciones r<br>a,<br>mento es de 2 MB, si exc<br>de las imágenes. | elacionadas<br>ede la   | Pasos: 1. Descargar la DDJJ, llenar y firmar. 2. Preparar un documento que contenga: • Foto * • DNI anverso • DNI anverso • DNI anverso • Subir a la Plataforma Virtual los archivos en formato PDF. (*) Detalle de la fote: - A coder con fondo blance. |                       |                                                                                                    |
|                | Documento                                                                                                    | Tamaño                                                                        |                         | - No porosa.     - La foto se debe tomar de frente, sin lentes, con el rostro y las orejas     descubiertas.                                                                                                    |                       |                                                                                                    |
|                | [20162368614]FD.pdf                                                                                                    | 70.4KB                                                                        | ×                       | <ul> <li>No tener prendas en la cabeza, salvo religiosas.</li> <li>Sin retoques.</li> </ul>                                                                                                    |                       |                                                                                                    |
|                | formato_datos (6).pdf                                                                                                    | 70.3KB                                                                        | ×                       |                                                                                                    | and the second second | Contraction of the local division of the local division of the loc |
|                |                                                                                                    | Enviar documen                                                                | tos                     | Cerrar                                                                                                    |                       |                                                                                                    |

Si hubiera observaciones el correo electrónico ingresado servirá como medio de comunicación para hacerle llegar las mismas.

| Gerencia de Tecnologías de Información | ©Contraloría General de la Republica<br>CGR – 2022 | Página: 6 / | 9 |
|----------------------------------------|----------------------------------------------------|-------------|---|
|----------------------------------------|----------------------------------------------------|-------------|---|

| SCE – Sistema de Notificaciones y Casillas Electrónicas |  |
|---------------------------------------------------------|--|
| Manual de Usuario                                       |  |

#### 4.2 Envío de documentos (DDJJ y ANEXO)

Luego, de descargar la DDJJ, registrar los datos solicitados, firmarla y poner su huella dactilar, de corresponder; se dará clic en el botón DDJJ, esto generará se muestre una ventana, donde se ubicará la DDJJ en formato .pdf, seleccionarla y dar clic en el botón Abrir, como se muestra en la imagen:

| Abrir                  |                                |                                       |                        | ×                  | Contraloría Digit. 🗙                                                                                                    | C eCasilla   | CGR   Contra | aloría Digit 🗙 | Formato de Cor                  | sentimiento         | × -            | ŧ. |  |
|------------------------|--------------------------------|---------------------------------------|------------------------|--------------------|----------------------------------------------------------------------------------------------------|--------------|--------------|----------------|---------------------------------|---------------------|----------------|----|--|
| ← → • † ♣ > Es         | te equipo 🤌 Descargas 🤌        |                                       |                        |                    |                                                                                                    |              |              |                |                                 |                     |                |    |  |
| Organizar - Nueva car  | peta                           |                                       |                        |                    |                                                                                                    |              |              |                |                                 |                     |                | -  |  |
| 🛩 🤰 Este equipo        |                                | Fecha de modifica                     |                        | Tama ^             |                                                                                                    |              |              |                |                                 |                     |                |    |  |
| Descargas              | ~ Hoy (2)                      |                                       |                        |                    |                                                                                                    |              |              |                |                                 |                     |                |    |  |
| Documentos             | E [24940018]FD.pdf             | 6/04/2022 10:48                       | Documento A            |                    |                                                                                                    |              |              |                |                                 |                     |                |    |  |
| > Escritorio           | InstaladorBiometricCGR (1).msi | 6/04/2022 09:07                       | Paquete de Wi          |                    |                                                                                                    |              |              |                |                                 |                     |                |    |  |
| > 🖬 Imágenes           | - Ayer (13)                    |                                       |                        |                    | Plata                                                                                                    | forma Vir    | tual eCa     | silla-CGR      |                                 |                     |                |    |  |
| Chiatos 3D             | [20168778750]FD.pdf            | 5/04/2022 19:53                       |                        |                    |                                                                                                    |              |              |                |                                 |                     |                |    |  |
| > Videos               | formato_datos (68).pdf         | 5/04/2022 19:48                       | Documento A            |                    |                                                                                                    |              |              |                |                                 |                     |                | _  |  |
| Disco local (C         | formate dates (67) add         | 5/04/2022 19:28                       | Documento A.           |                    |                                                                                                    |              |              |                |                                 |                     |                |    |  |
| > DATOS (D)            | 00795618IFD.odf                | 5/04/2022 18:04                       | Documento A            |                    |                                                                                                    |              |              |                |                                 |                     |                |    |  |
| 1.11.01.01.0           | CORREGIDO 1.docx               | 5/04/2022 17:46                       |                        |                    |                                                                                                    |              |              |                |                                 |                     |                |    |  |
| - Ned                  | c                              |                                       |                        |                    |                                                                                                    |              |              |                |                                 |                     |                |    |  |
| Nombre                 |                                |                                       | doe los archivos (1.1) |                    |                                                                                                    |              |              |                |                                 |                     |                |    |  |
|                        |                                | Г                                     | Abrir Car              | icelar             | comunicaciones re                                                                                                    | lacionadas   | con la       | Daege:         |                                 |                     |                |    |  |
|                        |                                | crosci                                | alac                   | di la constante di | comunicaciónes re                                                                                                    | lacionadas   | Jonna        | 1 Doc          | cargar la DD LL llon:           | r y firmar          |                |    |  |
|                        |                                | creacit                               | elec                   | tronica.           |                                                                                                    |              |              | 1. Des         | cargar la DDJJ, nen             | n y mma.            |                |    |  |
|                        |                                | 1 1 1 1 1 1 1 1 1 1 1 1 1 1 1 1 1 1 1 |                        |                    |                                                                                                    |              |              | 2. Piej        | parar un documento              | que conteng         | a.             |    |  |
|                        |                                | Correo Electi                         | rónico                 |                    |                                                                                                    |              |              |                | <ul> <li>Foto *</li> </ul>      |                     |                |    |  |
|                        |                                | pruebas.e                             | ecasilla@gmail.        | com                |                                                                                                    |              |              |                | <ul> <li>DNI anverso</li> </ul> |                     |                |    |  |
|                        |                                | Note: Capa                            | cidad máxima c         | de cedeo el        | documento es de 2                                                                                                    | MR ei exced  | la la        |                | <ul> <li>DNI reverso</li> </ul> |                     |                |    |  |
|                        |                                | Nota. Capa                            | procede a redu         | oir la cal         | lidad da las imágan                                                                                                    | MD, SI EADEU | ie ia        | 3. Sub         | ir a la Plataforma Vi           | rtual los arch      | ivos en        |    |  |
|                        |                                | capacidad,                            | proceda a redu         | cir ia cai         | idad de las imagen                                                                                                    | es.          |              | forn           | nato PDF.                       |                     |                |    |  |
|                        |                                | mu D                                  |                        |                    | D                                                                                                    |              |              | (*) Detalle de | la foto:                        |                     |                |    |  |
|                        |                                | 0033 E                                | Anexo (Fo              | to y UNI)          |                                                                                                    |              |              | - A color con  | fondo blanco.                   |                     |                |    |  |
| THE OTHER DESIGNATION. |                                |                                       |                        |                    |                                                                                                    |              |              | - No porosa.   |                                 |                     |                |    |  |
|                        |                                | Documente                             | 0                      |                    |                                                                                                    | Tamaño       |              | - La foto se d | ebe tomar de frente, sin k      | intes, con el rosti | io y las oreja |    |  |
|                        |                                |                                       |                        |                    |                                                                                                    |              |              | - No tener pre | Indas en la cabeza, salvo       | religiosas.         |                |    |  |
|                        |                                |                                       |                        |                    |                                                                                                    |              |              | - Sin retoquer | 6.                              |                     |                |    |  |
|                        |                                |                                       |                        |                    |                                                                                                    |              |              |                |                                 |                     |                |    |  |
|                        |                                |                                       |                        |                    |                                                                                                    |              |              |                |                                 |                     |                |    |  |
|                        |                                |                                       |                        |                    | ( The second second sec |              |              |                |                                 |                     |                |    |  |
|                        |                                |                                       |                        |                    | Enviar                                                                                                    | documento    |              | Cerrar         |                                 |                     |                |    |  |
|                        |                                |                                       |                        |                    |                                                                                                    |              |              |                |                                 |                     |                |    |  |
|                        |                                |                                       |                        |                    |                                                                                                    |              |              |                |                                 |                     |                |    |  |
|                        |                                |                                       |                        |                    |                                                                                                    |              |              |                |                                 |                     |                |    |  |
|                        |                                |                                       |                        |                    |                                                                                                    |              |              |                |                                 |                     |                |    |  |

Luego de adjuntar los documentos solicitados (DDJJ y ANEXO), teniendo en cuenta los Pasos indicados, se dará clic en el botón Enviar documentos, como se muestra en la imagen:

| Casilla Voluntaria:                                                            |                                                 |          |                                                                                                    | and the second                                                                                                    |
|--------------------------------------------------------------------------------|-------------------------------------------------|----------|----------------------------------------------------------------------------------------------------|----------------------------------------------------------------------------------------------------|
| Descargar DDJJ                                                                 |                                                 |          |                                                                                                    |                                                                                                    |
| Carga de documentos                                                            |                                                 |          |                                                                                                    |                                                                                                    |
| Correo electrónico para el envio de con<br>creación de su casilla electrónica. | nunicaciones relacionada                        | s con la | Pasos:<br>1. Descargar la DDJJ, llenar y firmar.<br>2. Preparar un documento que contença:              |                                                                                                    |
| Corres Electrónico<br>pruebas, ecasilla@gmail.com                              |                                                 |          | Foto *     DNI anverso                                                                                  |                                                                                                    |
| Nota: Capacidad máxima de cada doc<br>capacidad, proceda a reducir la calida   | umento es de 2 MB, si exc<br>d de las imágenes. | ede la   | <ul> <li>DNI reverso</li> <li>Subir a la Plataforma Virtual los archivos en<br/>formato PDF.</li> </ul> |                                                                                                    |
| DDJJ 🔂 (Anexes (Foto y DNI) 🖻                                                  |                                                 |          | (*) Detaile de la foto:<br>- A color con fondo blanco.<br>- No porcos.                                  |                                                                                                    |
| Documento                                                                      | Tamaño                                          |          | - La foto se debe tomar de frente, sin lentes, con el rostro y las orejas<br>descubiertas.              |                                                                                                    |
| [24940018]FD.pdf                                                               | 52.4KB                                          | ×        | <ul> <li>No tener prendas en la cabeza, salvo religiosas.</li> <li>Sin retoques.</li> </ul>             |                                                                                                    |
| formato_datos (68).pdf                                                         | 71KB                                            | ×        |                                                                                                    |                                                                                                    |
|                                                                                | e                                               | _        | <b>•</b> 1                                                                                              | Contract of the local division of the local division of the local |

Luego, nos mostrará una venta de Confirmación, el cual tenemos que dar clic en Aceptar.

| Gerencia de Tecnologías de Información | ©Contraloría General de la Republica<br>CGR – 2022 | Página: 7 / 9 |
|----------------------------------------|----------------------------------------------------|---------------|
|----------------------------------------|----------------------------------------------------|---------------|

| SCE – Sistema de Notificaciones y Casillas Electrónicas |  |
|---------------------------------------------------------|--|
| Manual de Usuario                                       |  |

|                                                                    | Plataforma Vi             | irtual eCa   | asilla-CGR                                  |                                                |  |
|--------------------------------------------------------------------|---------------------------|--------------|---------------------------------------------|------------------------------------------------|--|
| Casilla Voluntaria:                                                |                           |              |                                             |                                                |  |
| Descargar DDJJ                                                     |                           |              |                                             |                                                |  |
| Carga de documentos                                                |                           |              |                                             |                                                |  |
| Correo electrónico para el envio de co                             | municaciones relacionadas | con la       | Pasos:                                      |                                                |  |
| creación de su casilla electrónic:                                 | Con                       | firmación    |                                             | J, llenar y firmar.<br>nento que contenga:     |  |
| Corres Bacterinese                                                 | 001                       |              |                                             |                                                |  |
| processiecesmellegmenterm                                          | ¿Esta seguro que desea    | enviar los d | ocumentos para su                           |                                                |  |
| Nota: Capacidad máxima de cad<br>capacidad, proceda a reducir la c | r.                        | evisión?     |                                             | ma Virtual los archivos en                     |  |
| DDLU (B) Anexo (Poto y De                                          | Aceptar                   | Cance        | elar                                        |                                                |  |
| Documento                                                          |                           |              | -La foto se debe tomar de                   | frente, sin lentes, con el rostro y las orejas |  |
| [24940018]FD.pdf                                                   | 52.4KB                    | ×            | No tener prendas en la ca     Sin retoques. | beza, salvo religiosas.                        |  |
| formato_datos (68).pdf                                             | 71KB                      | ×            |                                             |                                                |  |
|                                                                    |                           |              |                                             |                                                |  |

Por último, se mostrará la ventana de confirmación de la carga exitosa de los documentos, el cual luego de leer, se tiene que dar clic en Finalizar.

| Descargar DDJJ 🛆                              |                                                                                                    |                                                 |                              |                                                                           |                           |  |
|-----------------------------------------------|----------------------------------------------------------------------------------------------------|-------------------------------------------------|------------------------------|---------------------------------------------------------------------------|---------------------------|--|
| Carga de documento                            | 3                                                                                                    |                                                 |                              |                                                                           |                           |  |
| Correo electrónico p<br>creación de su casill | Los documentos                                                                                                    | se cargaron exitos                              | amente                       |                                                                           | mar.                      |  |
| Correo Electrónico<br>pruebas.ecasilla@c      | Luego de la revisión de los documentos por el Operador de la CGR, se le enviará un enlace<br>de validación de datos a su correo electrónico para continuar con la activación de la<br>casilla electrónica |                                                 |                              |                                                                           |                           |  |
| Nota: Capacidad má<br>capacidad, proceda :    | De encontrar alguna<br>subsanación a su co<br>hábiles.                                                                                                    | observación en la re<br>prreo electrónico. El p | visión de lo:<br>olazo máxim | s documentos, se le comunicará para<br>o para subsanar es de dos (2) días | os archivos en            |  |
|                                               |                                                                                                    |                                                 |                              | Finalizar                                                                 |                           |  |
| Documento                                     |                                                                                                    |                                                 |                              | descubiertas                                                              | on el rostro y las orejas |  |
|                                               |                                                                                                    | 52.4KB                                          | ×                            | - No tener prendas en la cabeza, salvo relig<br>- Sin retoques.           | iosas.                    |  |
| [24940018]FD.pdf                              |                                                                                                    |                                                 | ~                            |                                                                           |                           |  |

| Caranaia da Taanala <i>ríaa da Informacián</i> | ©Contraloría General de la Republica |             |
|------------------------------------------------|--------------------------------------|-------------|
| Gerencia de Tecnologías de Información         | CGR – 2022                           | Pagina. 679 |

#### 4.3 Procedimiento de Subsanación

Luego de la presentación de los documentos a través de la Plataforma Virtual, Auxiliar u Operador de Casilla electrónica, revisará y otorgará conformidad a la documentación, caso contrario Observará la presentación y registrará un motivo y una Nota con los pasos a seguir para subsanar.

El proceso de subsanación, por parte del usuario receptor, se realiza accediendo a la Plataforma virtual eCasilla-CGR, de la misma manera que se realizó al enviar los documentos por primera vez, como se indicó en el punto 4.1. Al ingresar podrá observar el Motivo de la observación y una Nota con información a seguir para subsanar.

La subsanación se realiza, adjuntando de nuevo los documentos (DDJJ y ANEXO), teniendo en cuenta las indicaciones brindadas por el Auxiliar de casilla.

|                                                                                                    | (carga de docur                                                                       | nentos de       | e sustento)                                                                                                    |
|----------------------------------------------------------------------------------------------------|---------------------------------------------------------------------------------------|-----------------|----------------------------------------------------------------------------------------------------|
| illa por Asignación Obligatoria:                                                                                                    |                                                                                       |                 |                                                                                                    |
| nformación de documentos obser                                                                                                    | vados                                                                                 |                 |                                                                                                    |
| Documento observados:                                                                                                    |                                                                                       |                 | <b>Nota:</b><br>Tienes (02) dos dias hábiles para subsanar la                                                                                                    |
| DDJJ de datos                                                                                                    |                                                                                       |                 | observación, desde la fecha indicada. En caso de n<br>subsanar la observación en el plazo indicado, por                                                                                                    |
| Documento (Foto y DNI)                                                                                                    |                                                                                       | B               | favor comuníquese con su Auxiliar de Casilla<br>Electrónica:                                                                                                    |
| Motivo de la observación<br>Actualización de versión del archivo pdf.                                                                     |                                                                                       |                 | Nombre: Contraction De De De De De De De De De De De De De                                                                                                    |
| arga de documentos                                                                                                    | M                                                                                     |                 | Pasos:<br>1. Descargar la DDJJ, llenar y firmar.                                                                                                    |
|                                                                                                    |                                                                                       |                 |                                                                                                    |
| ota: Capacidad máxima de cada d<br>apacidad, proceda a reducir la cali                                                                    | ocumento es de 2 MB, si exce<br>dad de las imágenes.                                  | de la           | <ul> <li>Preparar un documento que contenga.</li> <li>Poto *</li> <li>DNI anverso</li> <li>DNI anverso</li> </ul>                                                                                                    |
| ota: Capacidad máxima de cada d<br>apacidad, proceda a reducir la cali<br>DDJJ 🗈 Anexo (Foto y DNI)                                       | locumento es de 2 MB, si exce<br>dad de las imágenes.                                 | de la           | <ul> <li>2. Preparar un documento que contenga.</li> <li>o Foto *</li> <li>o DNI anverso</li> <li>o DNI reverso</li> <li>3. Subir a la Plataforma Virtual los archivos en formato PDF.</li> </ul>                                                                                                    |
| ota: Capacidad máxima de cada d<br>apacidad, proceda a reducir la cali<br>DDJJ 🗈 Anexo (Foto y DNI) 1<br>Documento                        | locumento es de 2 MB, si exce<br>dad de las imágenes.                                 | de la           | <ul> <li>2. Preparar un documento que contenga.</li> <li>Poto *</li> <li>DNI anverso</li> <li>DNI reverso</li> <li>3. Subir a la Plataforma Virtual los archivos en formato PDF.</li> <li>(*) Detalle de la foto:</li> <li>4 oclor con fondo blasco</li> </ul>                                                                                                    |
| ota: Capacidad máxima de cada d<br>apacidad, proceda a reducir la cali<br>DDJJ 🖻 Anexo (Foto y DNI)  <br>Documento<br>ddjj.pdf            | locumento es de 2 MB, si exce<br>dad de las imágenes.<br>Tamaño<br>839.3KB            | de la           | <ul> <li>2. Preparar un documento que contenga.</li> <li>o Foto *</li> <li>o DNI anverso</li> <li>o DNI reverso</li> <li>3. Subir a la Plataforma Virtual los archivos en formato PDF.</li> <li>(*) Detalle de la foto:</li> <li>- A color con fondo blanco.</li> <li>- No porosa.</li> <li>- La foto se debe tomar de frente, sin lentes, con el rostro y las oreja:</li> </ul>                                                                           |
| ota: Capacidad máxima de cada d<br>apacidad, proceda a reducir la cali<br>DDJJ Anexo (Foto y DNI)  <br>Documento<br>ddjj.pdf<br>anexo.pdf | locumento es de 2 MB, si exce<br>dad de las imágenes.<br>Tamaño<br>839.3KB<br>180.3KB | de la<br>×<br>× | <ul> <li>2. Preparar un documento que contenga.</li> <li>o Foto *</li> <li>o DNI anverso</li> <li>o DNI reverso</li> <li>3. Subir a la Plataforma Virtual los archivos en formato PDF.</li> <li>(*) Detalle de la foto:</li> <li>- A color con fondo blanco.</li> <li>- No porosa.</li> <li>- La foto se debe tomar de frente, sin lentes, con el rostro y las oreja: descubiertas.</li> <li>- No tener prendas en la cabeza, salvo religiosas.</li> </ul> |

| Caranaia da Taanalagíaa da Información | ©Contraloría General de la Republica | Página: 0/0  |
|----------------------------------------|--------------------------------------|--------------|
| Gerencia de Techologías de mormación   | CGR – 2022                           | Fagilia. 979 |